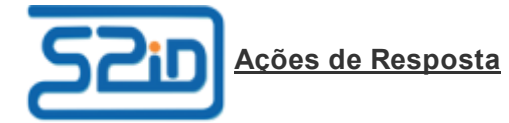

# Manual do Usuário Municipal

## Introdução

O Sistema Integrado de Informações sobre Desastres - S2ID é um sistema elaborado pela Secretaria Nacional de Proteção e Defesa Civil, do Ministério da Integração Nacional - SEDEC/MI, juntamente com o Centro Universitário de Estudos e Pesquisas sobre Desastres da Universidade Federal de Santa Catarina – CEPED UFSC para qualificar os dados e as informações sobre desastres, de maneira a fornecer subsídios à gestão de riscos e desastres no Brasil.

Para facilitar o uso do sistema, o S2ID tem diferentes módulos onde diferentes tipos de usuários possuem permissões específicas para o acesso. Este documento detalha como um usuário que possui perfil municipal acessa o eixo de Ações de Resposta do S2ID, assim como o orienta sobre os passos que deve seguir em diferentes momentos.

## Painel de Controle

Após acessar o módulo de Ações de Resposta conforme orientações existentes no documento "Acesso ao Sistema", o usuário irá visualizar o seu Painel de Controle, conforme exemplificado na Figura 1. Nesse painel estão listados todos os protocolos de Resposta que já tenham sido criados anteriormente. Pode-se reparar na ultima coluna a indicação sobre qual é o seu status atual. Se o objetivo do usuário for editar um desses formulários já existentes, basta clicar sobre a identificação do mesmo. Isso fará com que todas as informações sobre aquele protocolo sejam carregadas em tela para poderem ser manipuladas. Nesse caso, favor ignorar a seção a seguir que trata da criação de um novo protocolo e ir diretamente para a seção Formulário de Solicitação de Recursos Federais.

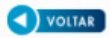

Selecione um protocolo de solicitação de recurso para edição. Caso deseje realizar uma nova solicitação de recurso, clique no botão após a lista.

| Protocolo                  | Prot. Vinculado             | Desastre      | Data de<br>criação | Status                                                        |
|----------------------------|-----------------------------|---------------|--------------------|---------------------------------------------------------------|
| RES-SC-4205407-20161019-14 | SC-F-4205407-11321-20160807 | Deslizamentos | 19/10/2016         | Plano de resposta salvo                                       |
| RES-SC-4205407-20161018-13 | SC-F-4205407-11321-20160807 | Deslizamentos | 18/10/2016         | Aguardando análise do formulário<br>de solicitação de recurso |
| RES-SC-4205407-20160926-12 | SC-F-4205407-11321-20160807 | Deslizamentos | 26/09/2016         | Recurso autorizado                                            |

|                            | : Nova                      | Solicitação de Recurso :<br>Figura 1 |            |                                                    |
|----------------------------|-----------------------------|--------------------------------------|------------|----------------------------------------------------|
|                            | 14                          | а 12 на н                            |            |                                                    |
| RES-SC-4205407-20160811-01 | SC-F-4205407-11321-20160807 | Deslizamentos                        | 11/08/2016 | Plano de resposta salvo                            |
| RES-SC-4205407-20160815-03 | SC-F-4205407-11321-20160807 | Deslizamentos                        | 15/08/2016 | Formulário de solicitação de<br>recurso em análise |
| RES-SC-4205407-20160815-02 | SC-F-4205407-11321-20160807 | Deslizamentos                        | 15/08/2016 | Recurso em processo de<br>liberação                |
| RES-SC-4205407-20160815-07 | SC-F-4205407-11321-20160807 | Deslizamentos                        | 15/08/2016 | Plano de resposta salvo                            |
| RES-SC-4205407-20160815-04 | SC-F-4205407-11321-20160807 | Deslizamentos                        | 15/08/2016 | Plano de resposta salvo                            |
| RES-SC-4205407-20160815-05 | SC-F-4205407-11321-20160807 | Deslizamentos                        | 15/08/2016 | Formulário de solicitação de<br>recurso em análise |
| RES-SC-4205407-20160815-06 | SC-F-4205407-11321-20160807 | Deslizamentos                        | 15/08/2016 | Recurso autorizado                                 |

Nota: o - RES - na identificação indica que os protocolos referem-se ao módulo de Resposta.

## Solicitação de Novo Recurso Federal

Caso o formulário referente a essa solicitação ainda não tenha sido criado e, portanto, não esta listado no painel de controle, o usuário poderá optar pela opção da criação de um novo protocolo de solicitação. Para isso, o usuário precisará clicar sobre o botão "Nova Solicitação de Recurso". Ao iniciar essa criação, o usuário deverá indicar a qual registro de desastre do eixo de Reconhecimento essa nova solicitação estará vinculada. Para tanto, o mesmo deverá realizar uma pesquisa nos registros de Reconhecimento, podendo utilizar-se do filtro por data de ocorrência do desastre para facilitar sua busca. Conforme destacado em vermelho na figura 2, estarão disponíveis os campos para definição da data inicial e final do período de pesquisa.

| atá                                               | · Desquiser ·                                                            |                                                                                                    |
|---------------------------------------------------|--------------------------------------------------------------------------|----------------------------------------------------------------------------------------------------|
|                                                   | . Pesquisar.                                                             |                                                                                                    |
| poderá ser feito através da opção 'Re<br>Desastre | Data de ocorrência                                                       | Status                                                                                                    |
|                                                   |                                                                          |                                                                                                    |
| nados!                                            |                                                                          |                                                                                                    |
| 14 <4 1                                           | ►< ►1                                                                    |                                                                                                    |
|                                                   | até Opci<br>poderá ser feito através da opção 'Ro<br>Desastre<br>inados! | até Opcional : Pesquisar : poderá ser feito através da opção 'Registro' no menu anterior. Desastre Data de ocorrência nados! |

Primeiramente o usuário deverá selecionar o registro na listagem, conforme figura 3.

| Sistema Integrado de 1                                                                                                    | Informações cobre Desastres - S2ID                                                              |                                                                                      |                                                         |
|----------------------------------------------------------------------------------------------------|-------------------------------------------------------------------------------------------------|--------------------------------------------------------------------------------------|---------------------------------------------------------|
|                                                                                                    | anomações sobre desastres - Seid                                                                |                                                                                      |                                                         |
|                                                                                                    |                                                                                                 |                                                                                      |                                                         |
| ita de Ocorrência do desastre: de O                                                                                                    | 1/06/2016 até 08/09/2016                                                                        | Opcional : Pesquisar :                                                               |                                                         |
|                                                                                                    |                                                                                                 |                                                                                      |                                                         |
| o ainda não exista um registro criado                                                                                                    | o mesmo poderá ser feito através da opci                                                        | ão 'Registro' no menu anterior                                                       |                                                         |
| o ainda não exista um registro criado<br>Protocolo                                                                                        | , o mesmo poderá ser feito através da opç<br>Desastre                                           | ão 'Registro' no menu anterior.<br>Data de ocorrência                                | Status                                                  |
| p ainda não exista um registro criado<br>Protocolo<br>C-F-4205407-11321-20160705                                                          | , o mesmo poderá ser feito através da opç.<br>Desastre<br>Deslizamentos                         | ão 'Registro' no menu anterior.<br>Data de ocorrência<br>05/07/2016                  | Status                                                  |
| o ainda não exista um registro criado<br>Protocolo<br>>F-4205407-11321-20160705<br>>F-4205407-11321-20160706                              | , o mesmo poderá ser feito através da opç<br>Desastre<br>Deslizamentos<br>Deslizamentos         | 2ão 'Registro' no menu anterior.<br>Data de ocorrência<br>05/07/2016<br>06/07/2016   | Status<br>Reconhecido<br>Não reconhecido                |
| o ainda não exista um registro criado<br>Protocolo<br>-F-4205407-11321-20160705<br>-F-4205407-11321-20160706<br>-F-4205407-14120-20160717 | , o mesmo poderá ser feito através da opç<br>Desastre<br>Deslizamentos<br>Deslizamentos<br>Seca | xão 'Registro' no menu anterior. Data de ocorrência 05/07/2016 06/07/2016 17/07/2016 | Status<br>Reconhecido<br>Não reconhecido<br>Reconhecido |

| SC-F-4205407-12300-20160727 | Alagamentos            | 27/07/2016 | Não reconhecido    |
|-----------------------------|------------------------|------------|--------------------|
| SC-F-4205407-24100-20160825 | Colapso de edificações | 25/08/2016 | Aguardando análise |
| SC-F-4205407-12300-20160829 | Alagamentos            | 29/08/2016 | Reconhecido        |
|                             |                        |            |                    |
| : Fechar :                  |                        |            |                    |

Em seguida uma tela de confirmação de nova solicitação aparecerá, basta clicar em "SIM" ou "NÃO. Ao clicar em "SIM" irá aparecer um aviso, conforme figura 4.

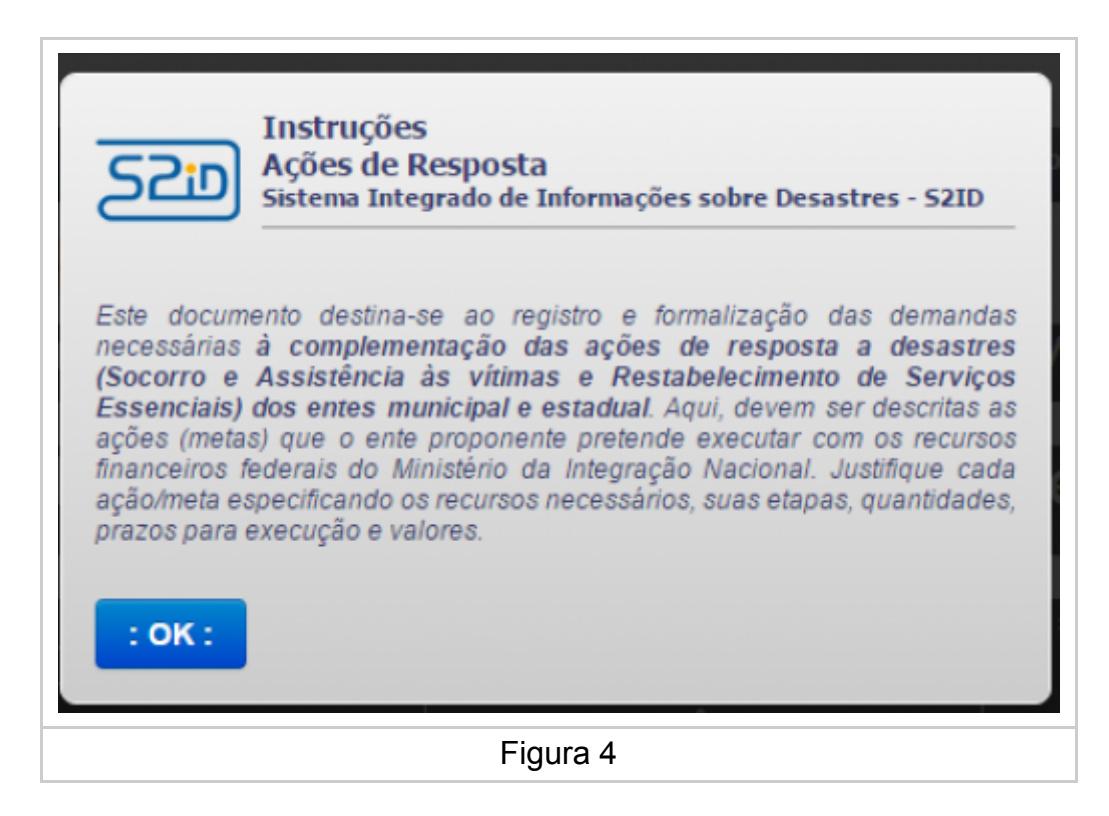

A Figura 5 demonstra as etapas nas quais o protocolo poderá evoluir, desde sua criação até a fase de prestação de contas. Por enquanto iremos focar no preenchimento das informações do formulário.

| VOLTAR         | Protocolo: RE S-PB-2500536-<br>20170329-03 | Município:<br>Alcantil | Desastre:<br>Seca | Status: Plano de<br>resposta salvo | Homologado:<br><mark>Não</mark> | DETALHES DO PROCESSO |
|----------------|--------------------------------------------|------------------------|-------------------|------------------------------------|---------------------------------|----------------------|
| Solicitação de | Recursos                                   | Acompanhamento         | )                 | Prestaçi                           | ão de Contas                    |                      |
|                |                                            |                        | Figura &          | 5                                  |                                 |                      |

Dentro da fase "Solicitação de Recursos", aparecerão logo abaixo as seguintes abas "1. Formulário de Solicitação de Recurso", "2. Dados Bancários" e "3.Modelos", conforme é ilustrado abaixo e destacado em verde.

| VOLTAR           | Protocolo: RES-SC-<br>4205407-20161205-09 | Município:<br>Florianópolis | Desastre:<br>Estiagem | Status: Plano de<br>resposta salvo | Homologado:<br><mark>Não</mark> | DETALHES DO PROCESSO () |
|------------------|-------------------------------------------|-----------------------------|-----------------------|------------------------------------|---------------------------------|-------------------------|
| Solicitação de I | Recursos                                  | Acompanhamento              | )                     | Prestaç                            | ão de Contas                    |                         |

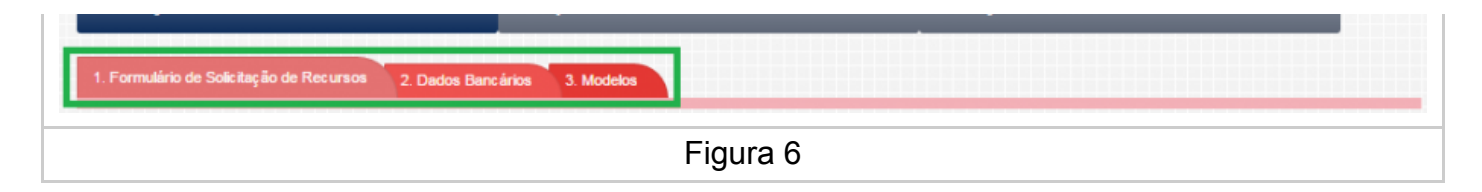

## Modelo do Ofício

Antes de iniciar o preenchimento do formulário propriamente dito, o usuário poderá fazer o download do modelo do ofício de solicitação que deverá, obrigatoriamente, ser anexado no processo. Para isso, o usuário poderá clicar na aba "3. Modelos", conforme demonstrado na Figura 7, onde está disponível um modelo desse ofício.

| VOLTAR              | Protocolo: RES-SC-<br>4205407-20161205-09 | Município:<br>Florianópolis | Desastre:<br>Estiagem | Status: Plano de<br>resposta salvo | Homologado:<br><mark>Näo</mark> | DETALHES DO PROCESSO |
|---------------------|-------------------------------------------|-----------------------------|-----------------------|------------------------------------|---------------------------------|----------------------|
| Solicitação de F    | lecursos                                  | Acompanhamento              | _                     | Prestaçi                           | io de Contas                    |                      |
| 1. Formulário de So | plicitação de Recursos 2. Dados Be        | ancários 3. Modelos         |                       |                                    |                                 |                      |
|                     |                                           |                             | Figura 7              |                                    |                                 |                      |

Ao clicar na aba modelo o usuário poderá baixar Ofício de Solicitação (obrigatório) no seu computador que deverá ser utilizado como referência.

O usuário agora poderá clicar na aba "1. Formulário de Solicitação de Recurso" para iniciar seu preenchimento. Ao clicar aparecerá a mensagem da figura 8:

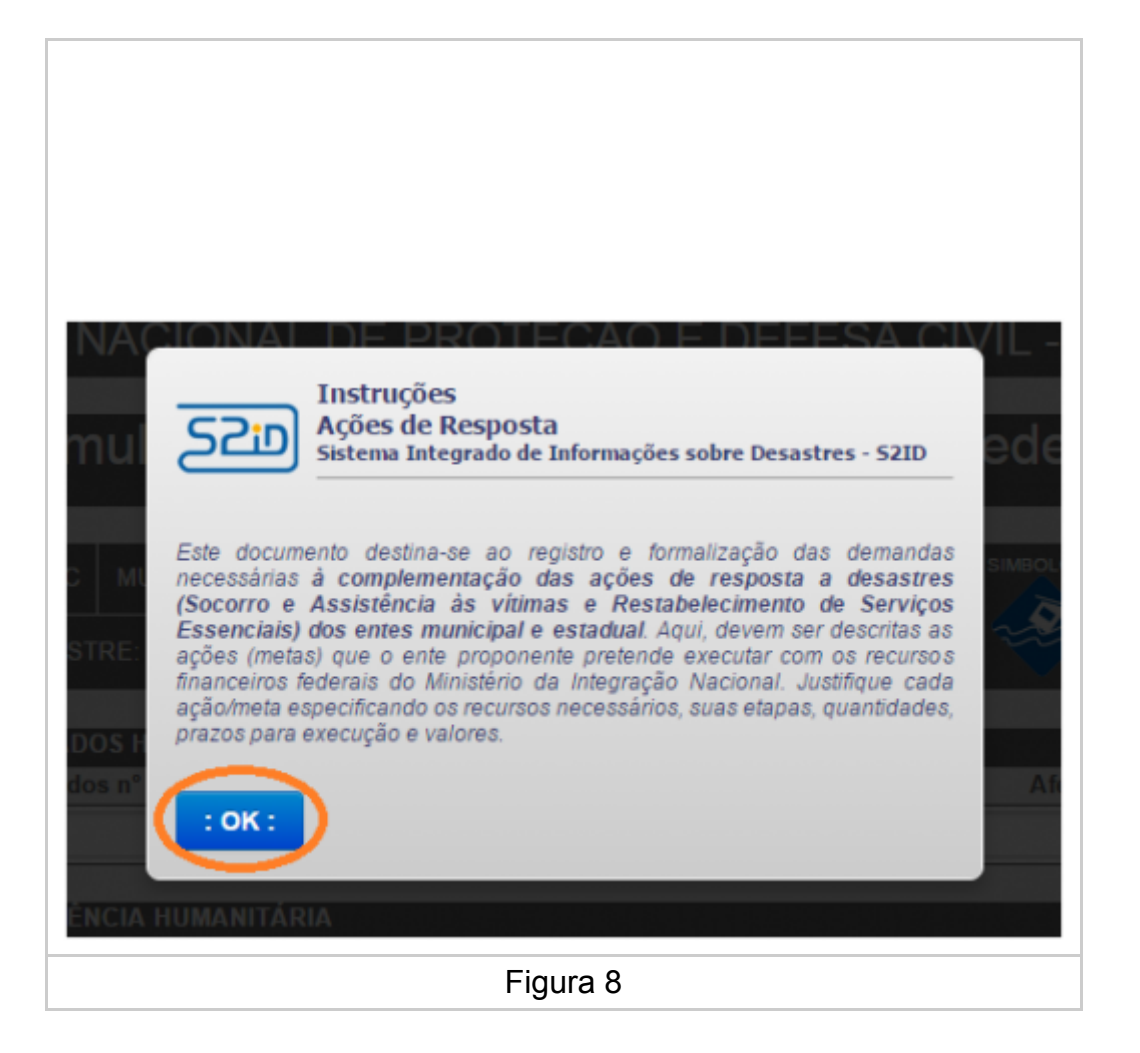

Após ler a mensagem o usuário deverá clicar no botão "OK", conforme é ilustrado na figura acima. Ao clicar no botão "OK" o Formulário de Solicitação de Recurso será disponibilizado, conforme apresentado na figura 9.

| SISTEMA NACIONAL                                                                                                    | <sup>3. Modelos</sup><br>_ DE PROTEÇÃO E DEFE<br>e Solicitação de Recur                                                                           | ESA CIVIL - SINPDEC                                                                                                    |
|----------------------------------------------------------------------------------------------------|----------------------------------------------------------------------------------------------------|----------------------------------------------------------------------------------------------------|
| BRASIL<br>UF: SC MUNICÍPIO: Sã<br>DESASTRE: Deslizamento<br>TIPO DE SOLICITAÇÃO<br>Selecione o tipo de solicitação                                      | o José<br>s DATA DA OCORRÊNCIA: 14/02                                                                                                    | SIMBOLOGIA:                                                                                                    |
| ATUALIZAÇÃO DE DADOS HUMANOS (Pl                                                                                                    | ESSOAS)                                                                                                    | Afatados nº                                                                                                    |
| Pessoas que necessitam de abrigo público,<br>como habitação temporária, em função de<br>danos ou ameaça de danos diretamente<br>causados pelo desastre. | Pessoas que, em decorrência dos efeitos<br>diretos do desastre, precisaram desocupar seus<br>domicílios, mas não necessitam de abrigo<br>público. | Pessoas afetadas diretamente pelo desastre e<br>que necessitam de intervenção pública para<br>ações de resposta (excetuando os já<br>contabilizados ao lado). Ex.: desaparecidos,<br>isolados, enfermos, feridos, vítimas fatais, etc. |
| 0                                                                                                    | 0                                                                                                    | 0                                                                                                    |
|                                                                                                    |                                                                                                    |                                                                                                    |
| ANEXOS                                                                                                    |                                                                                                    |                                                                                                    |
| Oficio (obrigat                                                                                                    | ório) conforme modelo                                                                                                    | : Anexar :                                                                                                    |
| Outros                                                                                                    | Documentos                                                                                                    | : Anexar :                                                                                                    |
|                                                                                                    | Figura 9                                                                                                    |                                                                                                    |

Note na figura 9 acima que, no cabeçalho do Formulário de Solicitação de Recurso aparecem as seguintes Informações: UF – Unidade Federativa (Estado) e o Município de ocorrência do desastre, a denominação do desastre, a data de ocorrência e a simbologia do desastre utilizada pelo COBRADE.

## Formulário de Solicitação de Recursos Federais

A seguir, serão apresentadas orientações para o preenchimento ou edição de todas as seções que compõe o formulário de solicitação de recursos. Primeiramente o usuário deverá selecionar o tipo de solicitação, sendo que para cada tipo de solicitação será aberto um formulário diferente, conforme figura 10.

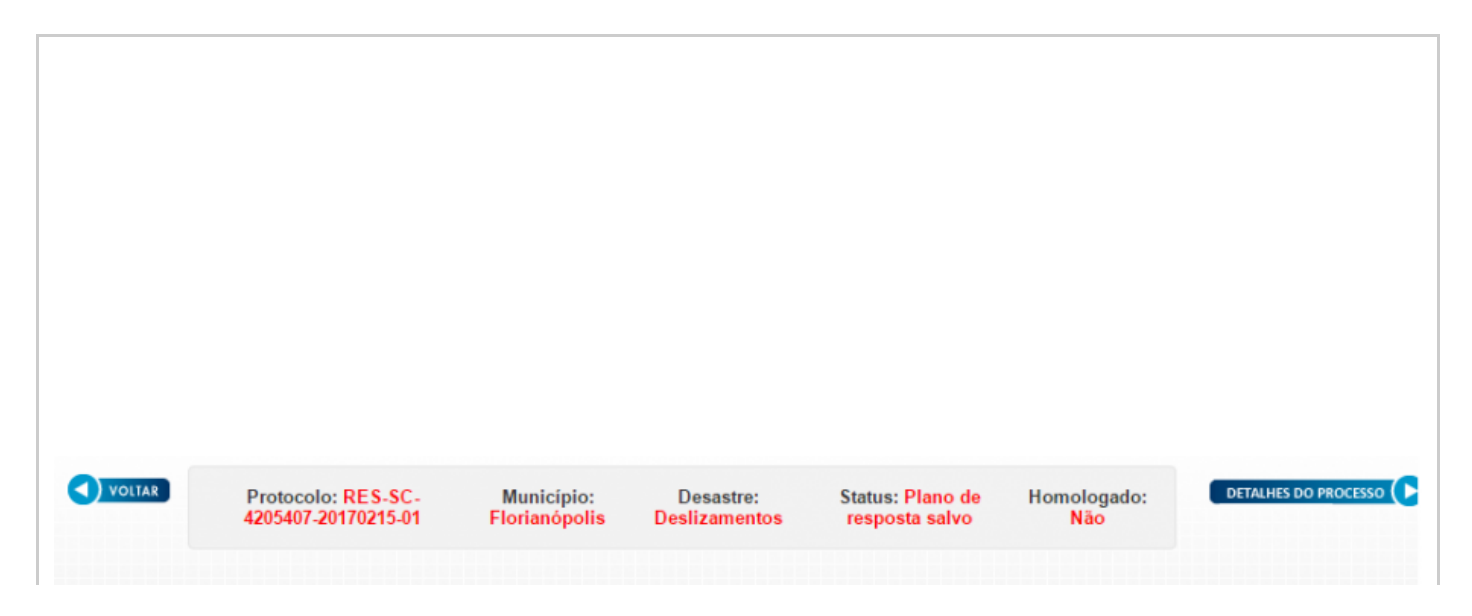

| Solicitação de Recursos                     | Acompanhamento             | Prestaçã                          | o de Contas                                                                                                    |
|---------------------------------------------|----------------------------|-----------------------------------|----------------------------------------------------------------------------------------------------|
| 1. Formulário de Solicitação de Recursos 2. | Dados Bancários 3. Modelos |                                   |                                                                                                    |
| SISTEMA N/                                  | ACIONAL DE PRO             | TEÇÃO E DEFESA                    | CIVIL - SINPDEC                                                                                                    |
|                                             | ulário de Solicita         | ção de Recurso                    | s Federais                                                                                                    |
| UF: SC                                      | MUNICÍPIO: Florianópolis   |                                   | SIMBOLOGIA:                                                                                                    |
| DESASTR                                     | E: Deslizamentos DA        | TA DA OCORRÊNCIA: 15/02/2017      |                                                                                                    |
| TIPO DE SOLICITAÇÃO                         |                            |                                   |                                                                                                    |
| Selecione o tipo de solicitação             | 1                          |                                   | • •                                                                                                    |
| Selecione o tipo de solicitação             |                            |                                   | li li li li li li li li li li li li li l                                                                                      |
| Kits de Assistência Humanitária             |                            |                                   |                                                                                                    |
| Recursos para Ações de Socor                | ro e Assistência           |                                   | -                                                                                                    |
| Recursos para Ações de Resta                | belecimento                |                                   |                                                                                                    |
| causados pelo des                           | stre.                      | público. a biogo conta<br>isolado | coes de resposta (excetuando os la<br>abilizados ao lado). Ex.: desaparecidos,<br>os, enfermos, feridos, vítimas fatais, etc. |
|                                             |                            |                                   |                                                                                                    |
|                                             |                            |                                   |                                                                                                    |
|                                             |                            |                                   |                                                                                                    |

#### Atualização de Danos Humanos

Os primeiros dados que são solicitados para qualquer um dos 3 tipos possíveis de solicitação são os dados humanitários, destacado em verde. Esses dados estarão previamente carregados com os valores que foram preenchidos no FIDE que foi associado a essa solicitação quando a mesma foi criada. Os valores podem ser atualizados para refletir o momento atual do desastre.

| Formulário d                                                                                                    | le Solicitação de Recu                                                                                                    | rsos Federais                                                                                                    |
|----------------------------------------------------------------------------------------------------|----------------------------------------------------------------------------------------------------|----------------------------------------------------------------------------------------------------|
| UF: SC MUNICÍPIO: F                                                                                                    | lorianópolis                                                                                                    | SIMBOLOGIA:                                                                                                    |
| DESASTRE: Estiagem                                                                                                    | DATA DA OCORRÊNCIA: 16/1                                                                                                    | 1/2016                                                                                                    |
|                                                                                                    |                                                                                                    |                                                                                                    |
| TIPO DE SOLICITAÇÃO                                                                                                    |                                                                                                    |                                                                                                    |
| Kits de Assistência Humanitária                                                                                                    |                                                                                                    |                                                                                                    |
| Kits de Assistência Humanitária                                                                                                    |                                                                                                    |                                                                                                    |
| Kits de Assistência Humanitária                                                                                                    | PESSOAS)                                                                                                    |                                                                                                    |
| Kits de Assistência Humanitária<br>ATUALIZAÇÃO DE DADOS HUMANOS (I<br>Desabrigados n°                                                                                                    | PESSOAS)<br>Desalojados n°                                                                                                    | Afetados nº                                                                                                    |
| Kits de Assistência Humanitária<br>ATUALIZAÇÃO DE DADOS HUMANOS (<br>Desabrigados n°<br>Pessoas que necessitam de abrigo público,<br>como habitação temporária, em função de<br>danos ou ameaça de danos diretamente<br>causados pelo desastre. | PESSOAS)<br>Desalojados nº<br>Pessoas que, em decorrência dos efeitos<br>diretos do desastre, precisaram desocupar seus<br>domicílios, mas não necessitam de abrigo<br>público. | Afetados nº<br>Pessoas afetadas diretamente pelo desas<br>que necessitam de intervenção pública p<br>ações de resposta (excetuando os já<br>contabilizados ao Iado). Ex.: desaparecir<br>isolados, enfermos, feridos, vítimas fatais |

- Número de Desabrigados Deve-se informar o número de desabrigados que serão beneficiados com os recursos solicitados.
- Número de Desalojados Deve-se informar o número de desalojados que serão beneficiados pelos recursos solicitados.

 Número de Pessoas Afetadas – Deve-se informar o número de pessoas afetadas pelo desastre, excetuando as anteriores, que serão beneficiadas com os kits de assistência humanitária.

### Kits de Assistência Humanitária

Quando o usuário selecionar o formulário para Kits de Assistência Humanitária as seguinte informações serão solicitadas. Na sequência, atente abaixo para a descrição de cada uma das informações que deverão ser incluídas no quadro da figura 12, para cada tipo de KIT disponibilizado pela SEDEC.

| TIPO DO KIT                                                        | Número de desabrigados<br>(a serem atendidos com os<br>kits) | Número de desalojados<br>e/ou afetados<br>(a serem atendidos com os<br>kits) | Período<br>(em dias) | Quantidade<br>de kits |
|--------------------------------------------------------------------|--------------------------------------------------------------|------------------------------------------------------------------------------|----------------------|-----------------------|
| Cestas de alimentos (kit)                                          |                                                              |                                                                              | 0                    | 0                     |
| Kit limpeza                                                        |                                                              |                                                                              | 0                    | 0                     |
| Kit de higiene pessoal                                             |                                                              |                                                                              | 0                    | 0                     |
| Kit infantil (considerar apenas crianças)                          |                                                              |                                                                              | 0                    | 0                     |
| Kit idoso/pessoa com deficiência (considerar apenas idosos e PNEs) |                                                              |                                                                              | 0                    | 0                     |
| Água mineral                                                       |                                                              |                                                                              | 0                    | 0                     |
| Colchão (unidade)                                                  |                                                              |                                                                              | 0                    | 0                     |
| Kit dormitório-acessórios                                          |                                                              |                                                                              | 0                    | 0                     |

Figura 12

- Número de Desabrigados Deve-se informar o número de desabrigados que serão beneficiados com os recursos solicitados. Desabrigadas são pessoas cujas habitações foram destruídas ou danificadas por desastres ou estão localizadas em área de risco iminente de destruição e que necessitam de abrigos temporários para serem alojadas.
- Número de Desalojados e/ou Afetados Deve-se informar o número de desalojados que serão beneficiados pelos recursos solicitados. Desalojados são pessoas cujas habitações foram danificadas ou destruídas, mas que, não necessariamente, precisam de abrigos temporários. Nem todas as pessoas que foram desalojadas de suas habitações, em circunstâncias de desastres, demandam abrigos temporários e são classificadas como desabrigados. É normal que, nessas circunstâncias, um grande número de famílias desalojadas hospede-se em casa de amigos e parentes, reduzindo a demanda de abrigos temporários.
- Período Deve-se informar o período de assistência em quantidade de dias.
- Quantidade de KITS O quantitativo de kits será automaticamente calculado pelo S2ID com base nas informações fornecidas nos campos anteriores e não é passível de edição.

#### Responsável pelo Recebimento

Logo na sequência o usuário encontrará um campo para indicação do responsável pelo recebimento dos materiais, conforme demonstrado na figura 13. O preenchimento dessas informações é obrigatório.

| Nome completo:     |           |  |
|--------------------|-----------|--|
| Cargo:             | CPF:      |  |
| Selecione um cargo |           |  |
| E-mail:            | Telefone: |  |
| Endereço:          |           |  |
|                    |           |  |
| Bairro:            | C.E.P:    |  |

| Figura 13 |  |
|-----------|--|
|           |  |

Para finalizar, o usuário deverá proceder com o envio dos anexos necessários e aceitar o termo de compromisso. Este passo está detalhado na seção Anexos.

## Recursos para Socorro e Assistência

Quando o usuário selecionar o formulário de Recursos para Socorro e Assistência, a solicitação deverá ser encaminhada através do preenchimento de metas. Para iniciar a criação de uma meta o usuário deverá clicar no botão de (+), destacado em azul na figura 14. Essa ação pode ser repetida quantas vezes for necessário para criação do número desejado de metas. Para a remoção de metas do formulário, deve-se clicar no botão destacado em verde na Figura 14.

| ATUALI                                                             | ZAÇÃO DE DADOS HUMA                                                                                                    | ANOS (PESSOAS                                    |                                                                                                    |                                        |                                                             |                                                                                                    |                                                                     |                                            |
|--------------------------------------------------------------------|----------------------------------------------------------------------------------------------------|--------------------------------------------------|----------------------------------------------------------------------------------------------------|----------------------------------------|-------------------------------------------------------------|----------------------------------------------------------------------------------------------------|---------------------------------------------------------------------|--------------------------------------------|
|                                                                    | Desabrigados n°                                                                                                    |                                                  | Desalojados nº                                                                                     |                                        |                                                             | Afetados nº                                                                                                    | ,                                                                   |                                            |
| Pessoas<br>como h<br>danos                                         | s que necessitam de abrigo<br>abitação temporária, em fun<br>ou ameaça de danos diretai<br>causados pelo desastre.                                       | público, Pess<br>nção de diretos d<br>mente domi | oas que, em decorrência do<br>lo desastre, precisaram des<br>ílios, mas não necessitam<br>público. | os efeitos<br>ocupar seus<br>de abrigo | Pessoas a<br>que nece<br>ações<br>contabiliz<br>isolados, e | afetadas diretament<br>ssitam de intervenç<br>s de resposta (exce<br>ados ao lado). Ex.:<br>enfermos, feridos, v | e pelo desa<br>ção pública<br>tuando os<br>desapareo<br>ítimas fata | astre e<br>para<br>já<br>idos,<br>is, etc. |
|                                                                    | Não aplicável                                                                                                    |                                                  | Não aplicável                                                                                      |                                        |                                                             | 0                                                                                                    |                                                                     |                                            |
|                                                                    |                                                                                                    |                                                  |                                                                                                    |                                        |                                                             |                                                                                                    |                                                                     |                                            |
| DESCRI                                                             | ÇÃO DAS METAS E ITEN                                                                                                    | is 🟦                                             | VALO                                                                                               | OR TOTAL                               |                                                             | _                                                                                                    | R\$ 0,                                                              | 00                                         |
|                                                                    |                                                                                                    |                                                  |                                                                                                    |                                        |                                                             |                                                                                                    |                                                                     |                                            |
|                                                                    |                                                                                                    | Z                                                |                                                                                                    |                                        |                                                             |                                                                                                    |                                                                     |                                            |
| ESCRIQ<br>leta 1:                                                  | Ç <b>ÃO DAS METAS E ITENS</b><br>le a meta                                                                                                    | <br>•                                            |                                                                                                    | _                                      | _                                                           |                                                                                                    |                                                                     |                                            |
| IESCRI(<br>leta 1:<br>specifiqu<br>ustifique                       | ÇÃO DAS METAS E ITENS<br>ne a meta                                                                                                    | , •                                              |                                                                                                    | _                                      |                                                             |                                                                                                    |                                                                     |                                            |
| ESCRIQ<br>leta 1:<br>specifique<br>ustifique<br>aracteres          | ÇÃO DAS METAS E ITENS<br>le a meta<br>le restantes: 1000                                                                                                 | ح<br>•                                           |                                                                                                    | _                                      |                                                             |                                                                                                    |                                                                     | •                                          |
| ESCRI<br>leta 1:<br>specifiqu<br>stifique<br>aracteres<br>Pesso    | ção DAS METAS E ITENS<br>ne a meta<br>s restantes: 1000<br>pas diretamente beneficiada                                                                   | s 🕈                                              | odo de execução (em dias)                                                                          |                                        | Valo                                                        | r total da meta 1                                                                                                |                                                                     | •                                          |
| ESCRIQ<br>leta 1:<br>specifique<br>iracteres<br>Pesso              | <b>XO DAS METAS E ITENS</b><br>le a meta<br>la restantes: 1000<br>pas diretamente beneficiada                                                            | s Peri                                           | odo de execução (em dias)                                                                          |                                        | Valo                                                        | r total da meta 1                                                                                                | R\$ 0,00                                                            | •                                          |
| ESCRIQ<br>leta 1:<br>specifique<br>aracteres<br>Pesso<br>Item      | CÃO DAS METAS E ITENS<br>le a meta<br>le restantes: 1000<br>bas diretamente beneficiada<br>Qtde.                                                         | s Peri                                           | odo de execução (em dias) Período de execução (em dias)                                            | Valor un                               | Valo<br>itário (R\$)                                        | r total da meta 1<br>Valor total do                                                                              | R\$ 0,00                                                            | •                                          |
| ESCRIC<br>leta 1:<br>specifique<br>aracteress<br>Pesso<br>Item     | AO DAS METAS E ITENS         ie a meta         ie restantes: 1000         pas diretamente beneficiada         Qtde.         Especifique o item           | s 🕈                                              | odo de execução (em dias)<br>Período de execução<br>(em dias)                                      | Valor un                               | Valo<br>itário (R\$)                                        | r total da meta 1<br>Valor total do<br>Tipo de demanda                                                           | R\$ 0,00<br>item                                                    | •                                          |
| ESCRIC<br>leta 1:<br>specifique<br>aracteres<br>Pesso<br>Item<br>1 | AO DAS METAS E ITENS         ie a meta         ie restantes: 1000         bas diretamente beneficiada         Qtde.         Especifique o item         S | s 🕈                                              | odo de execução (em dias) Período de execução (em dias)                                            | Valor un                               | Valo<br>itário (R\$)                                        | r total da meta 1<br>Valor total do<br>Tipo de demanda                                                           | R\$ 0,00<br>item<br>R\$ 0,00                                        | •                                          |

As informações necessárias para uma meta, conforme a figura 14, são:

- Especificação: no primeiro campo, descrição do objetivo da meta.
- No segundo campo, justificar a Meta, descrevendo, sucintamente, aspectos como a localidade, serviço e material a ser usado;

- Pessoas diretamente beneficiadas: informar o número de pessoas beneficiadas pela execução dessa meta.
- Período de execução (em dias): dias necessárias para execução da meta;
- Valor Total da Meta (R\$): Valor gasto para execução da meta. Esse valor não é editável e será completado automaticamente pelo sistema através do somatório de todos os itens que comporão essa meta.

Após os dados referentes à meta estarem preenchidos, deve-se proceder com a especificação dos itens que irão fazer parte dessa meta. Deverá existir, no mínimo, um item para cada meta.

As informações necessárias para um item, conforme a figura 14, são:

- Especificação: no primeiro campo, informar resumidamente o objetivo do item.
- No campo 'Quantidade', deve-se quantificar o item em questão. O campo seguinte, 'Unidade', o usuário deverá selecionar qual a grandeza da quantidade informada no campo anterior;
- Período de execução (em dias): dias necessárias para execução do item;
- Tipo de Demanda: Aquisição de material, serviço ou locação;
- Valor Unitário do Item(R\$): Valor gasto para execução de uma das unidades dimensionadas para esse item.
- Valor Total do Item(R\$): Valor gasto para execução completa do item. Esse valor não é editável e será completado automaticamente pelo sistema através da multiplicação do custo unitário pela quantidade.

Caso a meta possua mais de um item, o usuário deverá clicar no botão destacado em vermelho na figura 14. Ao clicar, aparecerá uma nova caixa denominada "Item 2", e o usuário deverá preencher as informações necessárias, seguindo os mesmos passos realizados para o primeiro item. Esse passo pode ser repetido até que o número desejado de itens seja alcançado. Já para remover um dos itens, o usuário deverá clicar no botão destacado em alaranjado na figura 14.

Para finalizar, o usuário deverá proceder com o envio dos anexos necessários e aceitar o termo de compromisso. Este passo está detalhado na seção Anexos.

### Recursos para Ações de Restabelecimento

Quando o usuário selecionar o formulário de Recursos para Ações de Restabelecimento, a solicitação deverá ser encaminhada através do preenchimento de metas. Para iniciar a criação de uma meta o usuário deverá clicar no botão de (+), destacado em azul na figura 15. Essa ação pode ser repetida quantas vezes for necessária para criação do número desejado de metas. Para a remoção de metas do formulário, deve-se clicar no botão destacado em verde na Figura 15.

| TIPO DE SOLICITAÇÃO                     |                |             |
|-----------------------------------------|----------------|-------------|
| Recursos para Ações de Restabelecimento |                | <b>•</b>    |
| ATUALIZAÇÃO DE DADOS HUMANOS (P         | ESSOAS)        |             |
| Desabrigados nº                         | Desalojados nº | Afetados nº |

| danos                                                                       | s que recessitan de abigo p<br>nabitação temporária, em funç<br>ou ameaça de danos diretam<br>causados pelo desastre.         | úblico, Pessoas<br>¡ão de diretos do d<br>nente domicílio | s que, em decorrência dos efeit<br>desastre, precisaram desocupar<br>os, mas não necessitam de abri<br>público. | igo contabiliz                           | essitam de intervenção p<br>s de resposta (excetuand<br>ados ao lado). Ex.: desa<br>enfermos, feridos, vítima: | ública para<br>lo os já<br>aparecidos,<br>s fatais, etc |
|-----------------------------------------------------------------------------|----------------------------------------------------------------------------------------------------|-----------------------------------------------------------|----------------------------------------------------------------------------------------------------|------------------------------------------|----------------------------------------------------------------------------------------------------|---------------------------------------------------------|
|                                                                             | Não aplicável                                                                                                    |                                                           | Não aplicável                                                                                                   |                                          | 0                                                                                                    |                                                         |
|                                                                             |                                                                                                    |                                                           |                                                                                                    |                                          |                                                                                                    |                                                         |
|                                                                             |                                                                                                    |                                                           |                                                                                                    |                                          |                                                                                                    |                                                         |
| DESCRI                                                                      | IÇÃO DAS METAS E ITENS                                                                                                    | s 主                                                       |                                                                                                    |                                          |                                                                                                    | D \$ 0.00                                               |
|                                                                             |                                                                                                    |                                                           | VALOR TO                                                                                                    |                                          |                                                                                                    | R\$ 0,00                                                |
|                                                                             |                                                                                                    |                                                           |                                                                                                    |                                          |                                                                                                    |                                                         |
|                                                                             |                                                                                                    |                                                           |                                                                                                    |                                          |                                                                                                    |                                                         |
|                                                                             |                                                                                                    | -                                                         |                                                                                                    |                                          |                                                                                                    |                                                         |
|                                                                             |                                                                                                    |                                                           |                                                                                                    |                                          |                                                                                                    |                                                         |
|                                                                             |                                                                                                    |                                                           |                                                                                                    |                                          |                                                                                                    |                                                         |
|                                                                             |                                                                                                    |                                                           | •                                                                                                    |                                          |                                                                                                    |                                                         |
|                                                                             |                                                                                                    |                                                           |                                                                                                    |                                          |                                                                                                    |                                                         |
| E SCRIQ                                                                     | ÇÃO DAS METAS E ITENS                                                                                                    | <b>①</b>                                                  |                                                                                                    |                                          |                                                                                                    |                                                         |
| ESCRI<br>leta 1:                                                            | ÇÃO DAS METAS E ITENS                                                                                                    | ÷                                                         | _                                                                                                    | -                                        | _                                                                                                    | -                                                       |
| ESCRI<br>leta 1:                                                            | ÇÃO DAS METAS E ITENS                                                                                                    | •                                                         |                                                                                                    |                                          |                                                                                                    |                                                         |
| DESCRI<br>leta 1:<br>specifiqu                                              | ÇÃO DAS METAS E ITENS                                                                                                    | •                                                         |                                                                                                    |                                          |                                                                                                    |                                                         |
| DESCRI<br>Meta 1:<br>specifiqu<br>ustifique                                 | ÇÃO DAS METAS E ITENS<br>ue a meta                                                                                            | ÷                                                         |                                                                                                    |                                          |                                                                                                    |                                                         |
| DESCRI<br>leta 1:<br>specifiqu<br>ustifique                                 | ÇÃO DAS METAS E ITENS<br>ue a meta                                                                                            | •                                                         |                                                                                                    |                                          |                                                                                                    |                                                         |
| DESCRI<br>leta 1:<br>specifiqu<br>ustifique<br>aracteres                    | ÇÃO DAS METAS E ITENS<br>ue a meta<br>s restantes: 1000                                                                       | Periodo                                                   | o de execução (em dias)                                                                                         | Valo                                     | r total da meta 1                                                                                              |                                                         |
| DESCRI<br>Meta 1:<br>specifiqu<br>ustifique<br>aracteres<br>Pesso           | ÇÃO DAS METAS E ITENS<br>ue a meta<br>s restantes: 1000<br>oas diretamente beneficiadas                                       | Período                                                   | o de execução (em dias)                                                                                         | Valo                                     | r total da meta 1                                                                                              |                                                         |
| DESCRIC<br>Meta 1:<br>ispecifiqu<br>ustifique<br>aracteres<br>Pesso         | ÇÃO DAS METAS E ITENS<br>ue a meta<br>s restantes: 1000<br>oas diretamente beneficiadas                                       | Período                                                   | o de execução (em dias)                                                                                         | Valo                                     | r total da meta 1<br>R\$                                                                                       | 0,00                                                    |
| DESCRIC<br>Neta 1:<br>specifique<br>ustifique<br>aracteres<br>Pesso<br>Item | ÇÃO DAS METAS E ITENS<br>ue a meta<br>s restantes: 1000<br>oas diretamente beneficiadas<br>Qtde.                              | Período     Unid.                                         | o de execução (em dias)<br>Período de execução<br>(em dias) Val                                                 | Valo<br>or unitário (R\$)                | r total da meta 1<br>R\$<br>Valor total do item                                                                | 0,00                                                    |
| DESCRIC<br>Meta 1:<br>ispecifique<br>aracteres<br>Pesso<br>Item             | ÇÃO DAS METAS E ITENS<br>ue a meta<br>s restantes: 1000<br>oas diretamente beneficiadas<br>Qtde.<br>Especifique o item        | Período     Unid.                                         | o de execução (em dias)<br>Período de execução<br>(em dias) Val                                                 | Valo<br>or unitário (R\$)                | r total da meta 1<br>R\$<br>Valor total do item<br>Tipo de demanda                                             | 0,00                                                    |
| DESCRIC<br>leta 1:<br>specifique<br>aracteres<br>Pesso<br>Item<br>1         | ÇÃO DAS METAS E ITENS<br>ue a meta<br>s restantes: 1000<br>oas diretamente beneficiadas<br>Qtde.<br>Especifique o item        | Período<br>Unid.                                          | o de execução (em dias)<br>Período de execução<br>(em dias)                                                     | Valo<br>or unitário (R\$)                | r total da meta 1<br>R\$<br>Valor total do item<br>Tipo de demanda                                             | 0,00                                                    |
| ESCRIC<br>leta 1:<br>specifique<br>aracteres<br>Pesso<br>Item<br>1          | ÇÃO DAS METAS E ITENS<br>ue a meta<br>s restantes: 1000<br>oas diretamente beneficiadas<br>Qtde.<br>Especifique o item<br>Sel | Período Unid. lecione                                     | o de execução (em dias)<br>Período de execução<br>(em dias)<br>0,00                                             | Valo<br>or unitário (R\$)                | r total da meta 1<br>R\$<br>Valor total do item<br>Tipo de demanda<br>R\$                                      | 0,00                                                    |
| ESCRIC<br>leta 1:<br>specifique<br>aracteres<br>Pesso<br>Item<br>1          | ÇÃO DAS METAS E ITENS<br>ue a meta<br>s restantes: 1000<br>oas diretamente beneficiadas<br>Qtde.<br>Especifique o item<br>Sel | Período Unid.                                             | o de execução (em dias)<br>Período de execução<br>(em dias) Val                                                 | Valo<br>or unitário (R\$)                | r total da meta 1<br>R\$<br>Valor total do item<br>Tipo de demanda<br>R\$                                      |                                                         |
| ESCRIC<br>leta 1:<br>specifique<br>aracteres<br>Pesso<br>Item               | ÇÃO DAS METAS E ITENS<br>ue a meta<br>s restantes: 1000<br>oas diretamente beneficiadas<br>Qtde.<br>Especifique o item<br>Sel | Período Unid.                                             | o de execução (em dias)<br>Período de execução<br>(em dias) Val                                                 | Valo<br>or unitário (R\$)<br>VALOR TOTAL | r total da meta 1<br>R\$<br>Valor total do item<br>Tipo de demanda<br>R\$                                      | 0,00                                                    |

As informações necessárias para uma meta, conforme a figura 15, são:

- Especificação: no primeiro campo, descrição do objetivo da meta.
- No segundo campo, justificar a Meta, descrevendo, sucintamente, aspectos como a localidade, serviço e material a ser usado;
- Pessoas diretamente beneficiadas: informar o número de pessoas beneficiadas pela execução dessa meta.
- Período de execução (em dias): dias necessárias para execução da meta;
- Valor Total da Meta (R\$): Valor gasto para execução da meta. Esse valor não é editável e será completado automaticamente pelo sistema através do somatório de todos os itens que comporão essa meta.

Após os dados referentes à meta estarem preenchidos, deve-se proceder com a especificação dos itens que irão fazer parte dessa meta. Deverá existir, no mínimo, um item para cada meta.

As informações necessárias para um item, conforme a figura 15, são:

- Especificação: no primeiro campo, informar resumidamente o objetivo do item.
- No campo 'Quantidade', deve-se quantificar o item em questão. O campo seguinte, 'Unidade', o usuário deverá selecionar qual a grandeza da quantidade informada no campo anterior;
- Período de execução (em dias): dias necessárias para execução do item;
- Tipo de Demanda: Aquisição de material, serviço ou locação;
- Valor Unitário do Item(R\$): Valor gasto para execução de uma das unidades dimensionadas para esse item.
- Valor Total do Item(R\$): Valor gasto para execução completa do item. Esse valor não é editável e será completado automaticamente pelo sistema através da multiplicação do custo unitário pela quantidade.

Caso a meta possua mais de um item, o usuário deverá clicar no botão destacado em vermelho na figura 15. Ao clicar, aparecerá uma nova caixa denominada "Item 2", e o usuário deverá preencher as informações necessárias, seguindo os mesmos passos realizados para o primeiro item. Esse passo pode ser repetido até que o número desejado de itens seja alcançado. Já para remover um dos itens, o usuário deverá clicar no botão destacado em alaranjado na figura 15.

## OCP - Operação Carro Pipa

Caso o registro seja de um município do semi-árido e preenchido com a tipologia de "Seca" ou "Estiagem" será aberta a opção para solicitação da operação Carro Pipa. Conforme indicado pela seta na figura 16, o usuário poderá acrescentar localidades e detalhar as mesmas clicando em (+), destacado em azul, ou excluir clicando em (-), destacado em laranja.

| Necessári | io Operação Carro Pipa        |  |                                         |
|-----------|-------------------------------|--|-----------------------------------------|
| 2         | Localidades a serem atendidas |  | Quantidade de pessoas a serem atendidas |
| >         |                               |  |                                         |
|           | TOTAL                         |  | 0                                       |

Para finalizar, o usuário deverá proceder com o envio dos anexos necessários e aceitar o termo de compromisso. Este passo está detalhado na próxima seção: Anexos.

### Anexos

Após o preenchimento dos dados humanos e das metas, é necessário anexar o Ofício de Solicitação preenchido. Também é possível anexar "Outros Documentos". Caso tenha selecionado a opção Operação Carro Pipa, é obrigatório anexar o "Ofício de Inclusão da OCP Federal", como mostrado na Figura 17.

| ANEXOS                                          |            |
|-------------------------------------------------|------------|
| Ofício (obrigatório) conforme modelo            | : Anexar : |
| Oficio de Inclusão da OCP Federal (obrigatório) | : Anexar : |
| Outros Documentos                               | : Anexar : |
| Figura 17                                       |            |

Após clicar no botão para anexar o ofício, o usuário deverá preencher a data e o número do mesmo, nos campos destacados em verde na Figura 18. Para fazer upload do arquivo, deve-se clicar no botão "Escolher Arquivo" destacado em vermelho na Figura 18.

| 52:0 | Ofício (Solicitação de Recurso)<br>Ações de Resposta<br>Sistema Integrado de Informações sobre Desastres - 52ID |
|------|----------------------------------------------------------------------------------------------------|
|      | Data:<br>Número:                                                                                                |
|      | Arquivo: Escolher arquivo Nenhum arquivo selecionado                                                            |

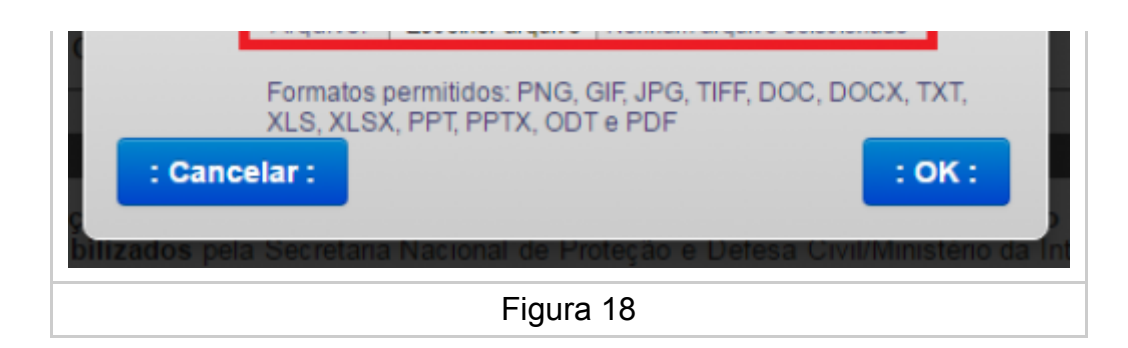

Ao clicar no botão o usuário deverá procurar o arquivo em seu computador, clicar no arquivo, e clicar no botão "Abrir", conforme ilustrado na Figura 19.

| SOCCERED E ASSISTENCIA (RF. 1)      Abrir      Abrir      Acões de Resposta      4      Pesquisor Ações de Resposta                                                                                                    | 10 000,00<br>15.000,00<br>R\$ 25.000,0 |
|----------------------------------------------------------------------------------------------------|----------------------------------------|
| Organizar       Nova pasta                                                                                                    | sastres - S2ID                         |
| Nome: Oficio de Solicitação de Recurso 123   Todos os arquivos  Abrir Cancelar  Formatos permitidos: PNG, GIF, JPG, TIFF, DO  ELERMO DE COMPROMISSO  Declaro que as informaço  Cancelar:  Declaro que as informaço  Cancelar:  Cancelar: Cancelar: Cancelar: C | plecionado<br>OC, DOCX, TXT,<br>: OK : |
| Figura 19                                                                                                    |                                        |

Na sequência o usuário deverá clicar no botão "OK". Por fim, aparecerá a mensagem "Arquivo anexado com sucesso" e o ofício estará disponível nessa seção. O usuário poderá clicar no botão "binóculo" para visualizar o ofício que foi anexado e também poderá excluir o documento ao clicar no botão "X", conforme ilustrado na Figura 20. Vale ressaltar que o ofício é anexo obrigatório para continuidade do processo. Caso o mesmo seja apagado, outro ofício deverá ser carregado novamente através dos passos listados.

| VAL                                            | Arquivo anexado com sucesso! |
|------------------------------------------------|------------------------------|
| ANEXOS<br>Ofício (obrigatório) conforme modelo | ~ X                          |
| Outros Documentos                              | : Anexar :                   |
| Figura 20                                      |                              |

No campo "Outros Documentos", demonstrado na Figura 20, o usuário poderá anexar outros documentos que julgue necessários para a solicitação dos recursos. Para anexar esses documentos o usuário deverá seguir os mesmos passos realizados para anexar o ofício de solicitação de recursos demonstrado anteriormente.

Nota: Caso o usuário tenha informado a necessidade de carro pipa, ele deverá anexar o Ofício de Inclusão da OCP no processo.

### Termo de Compromisso

Termo ao qual o responsável se compromete em aplicar os recursos solicitados para SEDEC/MI em ações destinadas ao socorro, assistência às vítimas e restabelecimento de serviços essenciais, no cenário de desastre, exclusivamente nas metas apresentadas no plano. Além disso, o responsável mostra-se ciente da obrigação de comprovar a regular utilização dos recursos repassados/disponibilizados através de documentos específicos solicitados pela SEDEC/MI. O usuário deverá ler e clicar no botão de aceite, conforme é ilustrado logo no início da Figura 21, a seguir.

| ■ Declaro que as informações apresentadas neste Formulário expressam a verdade e assumo o compromisso de aplicar os recursos repassados/disponibilizados pela Secretaria Nacional de Proteção e Defesa Civil/Ministério da Integração Nacional (SEDEC/MI) em ações destinadas ao socorro, assistência às vítimas e restabelecimento de serviços essenciais, em cenário de desastre, exclusivamente nas metas apresentadas e aprovadas pela SEDEC/MI , de acordo com a Lei nº 12.340/2010 (e suas alterações posteriores), Lei nº 12.608/2012, os Decretos nº 7.505/2011, 7.257/2010, Instrução Normativa do MI nº 01, de 24/08/2012 e a Portaria nº 607/2011, a Lei nº 8.666/1993 e outras relacionadas à contratação, bem como demais orientações publicadas pela SEDEC/MI. Da mesma forma, declaro estar ciente da obrigação de comprovar a regular utilização dos recursos repassados/disponibilizados através de documentos específicos solicitados pela SEDEC, tais como: "Formulário de Execução Parcial – Resposta" para prestação de contas parcial de recursos financeiros (de frequência trimestral, durante o prazo de vigência do instrumento). Devendo o primeiro ser preenchido em até 90 (noventa) dias após a liberação dos recursos federais e documentação necessária à prestação de contas final (em até 30 dias a contar do término da execução das ações/metas). |
|----------------------------------------------------------------------------------------------------|
| É o que informamos,                                                                                                    |
| Alcantil, 29 de Março de 2017<br>PROPONENTE<br>Alcantil<br>16.124.700/0017-9<br>JOSÉ ADEMAR DE FARIAS<br>386.299.544-5<br>RESPONSÁVEL PELO PREENCHIMENTO                                                                                                    |
| RESPONSAVEL PELO PREENCHIMENTO<br>Município2<br>615.519.637-01<br>(88) 88888-8888<br>: Salvar : : Enviar para Análise :                                                                                                    |
| Figura 21                                                                                                    |

Por fim o usuário deverá clicar na opção "Salvar", demonstrado em vermelho na Figura 21. Isso fará com que as informações inseridas pelo usuário sejam armazenadas no sistema e estarão disponíveis na próxima vez que um usuário acessar esse protocolo para que faça alterações até o momento de enviar para análise. Para acessar esse formulário no futuro basta fazer uma pesquisa no Painel de Controle e selecionar o protocolo para visualização/edição.

### Envio para Análise

Ao clicar na opção "Enviar para Análise", demonstrado em verde na Figura 21, um aviso será mostrado para o usuário, conforme Figura 22, e o plano de resposta será encaminhado para a análise da SEDEC. Vale deixar claro aqui que, após envio para análise, o usuário não poderá fazer alterações no formulário pois o processo já estará em apreciação. Caso exista realmente a necessidade de ajustes, deve-se entrar em contato com a SEDEC solicitando que o processo seja devolvido para ajustes. Quando essa devolução for concluída o ente poderá editar as informações e enviar novamente para análise

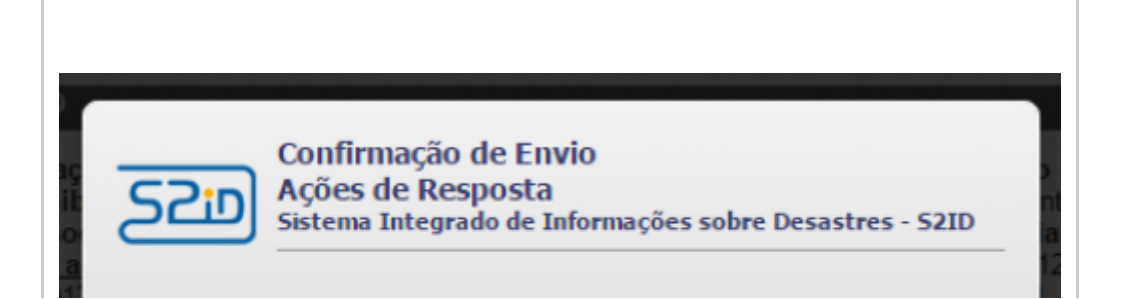

| Tem certeza que deseja enviar para<br>poderão ser feitas mais alterações. | análise? Ao enviar o Formulário não |
|---------------------------------------------------------------------------|-------------------------------------|
| : Não :                                                                   | : Sim :                             |
| Figu                                                                      | ra 22                               |

## **Dados Bancários**

Uma informação importante a ser preenchida pelo ente refere-se aos dados bancários para o recebimento dos recursos que forem liberados para essa solicitação. Para isso, algum usuário deverá acessar o protocolo desejado através do Painel de Controle e navegar até a aba "2. Dados Bancários". O usuário deverá preencher os dados para transferência de recursos como agencia, conta e centro de custo. Somente com esses dados preenchidos corretamente, a transferência poderá ser efetivada. As informações estão demonstradas na Figura 23.

| Solicitação de Recursos                             | itação de Recursos                                  |                                                                                        | Acompanhamento                                            |                                                            | Prestação de Contas                                                                             |  |
|-----------------------------------------------------|-----------------------------------------------------|----------------------------------------------------------------------------------------|-----------------------------------------------------------|------------------------------------------------------------|-------------------------------------------------------------------------------------------------|--|
| I. Formulário de Solicitação d                      | le Recursos 2. Dados Bancár                         | ios 3. Modelos                                                                         |                                                           |                                                            |                                                                                                 |  |
| DADOS BAI                                           | NCÁRIOS PARA TRANSFI                                | ERÊNCIA DE RECUR                                                                       | ISOS                                                      | _                                                          | _                                                                                               |  |
| Banco                                               | Órgão beneficiário                                  | CNPJ                                                                                   | Agência                                                   | Conta                                                      | Centro de Custo                                                                                 |  |
| Informar o<br>número do<br>banco do<br>beneficiário | Informar o nome do órgão<br>beneficiário do recurso | Informar o CNPJ do<br>beneficiário do<br>recurso com 14<br>dígitos, somente<br>números | Informar a agência e dígito<br>do beneficiário do recurso | Informar a conta do<br>beneficiário do recurso e<br>dígito | Informar o centro de<br>custo do beneficiári<br>do recurso com 9<br>dígitos, somente<br>números |  |
| 001                                                 |                                                     |                                                                                        | -                                                         | · ·                                                        |                                                                                                 |  |
|                                                     |                                                     |                                                                                        | : Salvar :                                                |                                                            |                                                                                                 |  |
|                                                     |                                                     | Fig                                                                                    | ura 23                                                    |                                                            |                                                                                                 |  |